# RV130W ىلع SSID فرعمل MAC ةيفصت

#### فدەلا

اهضفر وأ ةيكلساللاا ةكبشلاا ىلإ لوصولاب حامسلاب MAC ةيفصت كل حمست نم رثكاً معدي RV130W نأل ارظن .بولطملا زاهجلل (ةزهجألا) MAC ناونع ىلإ ادانتسا ،هب لاصتالا نييكلساللا ءالمعلل نكمي ديرف فرعم وهو ،(SSID) قمدخ ةعومجم فرعم نيوانع لاخدإ كنكمي ،لاثملا ليبس ىلع .SSID لكل MAC قيفصت نييعت كنكمي هلا لوصولاب ةزهجألا كلتل طقف حامسلاو رتويبمكلا ةزهجأ نم ةعومجمل MAC نيوكت كنكمي .لاعف لكشب كتكبش ءاضعاً قرادإ كنكمي ،كلذل قجيتنو .ةكبشلا

.RV130W ىلع MAC ةيفصت تادادعإ نيوكت ةيفيك حرش وه دنتسملا اذه نم فدهلا

## قيبطتلل ةلباقلا ةزهجألا

RV130W زارطU<sup>I.</sup>

### ةيئارجإ تاوطخ

> يكلسال رتخاو بيولا نيوكتل ةدعاسملا ةادألا ىل لوخدلا ليجستب مق 1 قوطخلا
 : *قيساسأ تادادعإل* قحفص رەظت.

| Basic Settings                                                                                                    |                                                                                                   |                                                                                    |                                                                   |                                 |                                 |                         |                                             |     |                                                                                                    |             |
|----------------------------------------------------------------------------------------------------|---------------------------------------------------------------------------------------------------|------------------------------------------------------------------------------------|-------------------------------------------------------------------|---------------------------------|---------------------------------|-------------------------|---------------------------------------------|-----|----------------------------------------------------------------------------------------------------|-------------|
| Radio:                                                                                                    | C Enable                                                                                          |                                                                                    |                                                                   |                                 |                                 |                         |                                             |     |                                                                                                    |             |
| Wireless Network Mode:                                                                                                    | B/G/N-Mixed 👻                                                                                     |                                                                                    |                                                                   |                                 |                                 |                         |                                             |     |                                                                                                    |             |
| Wireless Band Selection:                                                                                                    | 20MHz 20/40MHz                                                                                    |                                                                                    |                                                                   |                                 |                                 |                         |                                             |     |                                                                                                    |             |
| Wireless Channel:                                                                                                    | Auto 👻                                                                                            |                                                                                    |                                                                   |                                 |                                 |                         |                                             |     |                                                                                                    |             |
| AP Management VLAN:                                                                                                    | 1 👻                                                                                               |                                                                                    |                                                                   |                                 |                                 |                         |                                             |     |                                                                                                    |             |
| U-APSD (WMM Power Save):                                                                                                    | Enable                                                                                            |                                                                                    |                                                                   |                                 |                                 |                         |                                             |     |                                                                                                    |             |
|                                                                                                    |                                                                                                   |                                                                                    |                                                                   |                                 |                                 |                         |                                             |     |                                                                                                    |             |
| Wireless Table                                                                                                    |                                                                                                   |                                                                                    |                                                                   |                                 |                                 |                         |                                             |     |                                                                                                    |             |
| Wireless Table                                                                                                    | 0000 0 1 1                                                                                        |                                                                                    |                                                                   |                                 | Wireless Isolation              |                         |                                             |     | Captive Portal                                                                                                    | 1           |
| Wireless Table           Enable SSID         SSID National SSID                                                                                                    | ne SSID Broadcast                                                                                 | Security Mode                                                                      | MAC Filter                                                        | VLAN                            | Wireless Isolation<br>with SSID | WMM                     | Max Associated clients                      | WPS | Captive Portal<br>Portal Profile                                                                                            | I<br>Enable |
| Wireless Table           Enable SSID         SSID Name           ON         SSIDName                                                                                                    | ne SSID Broadcast<br>ie1 👽                                                                        | Security Mode<br>WPA2-Personal                                                     | MAC Filter<br>Disabled                                            | VLAN<br>3                       | Wireless Isolation<br>with SSID | WMM                     | Max Associated clients                      | WPS | Captive Portal<br>Portal Profile<br>cisco1                                                                                  | Enable      |
| Wireless Table           Enable SSID         SSID Nation           ON         SSIDNation           OFF         ciscosb2                                                                                           | ne SSID Broadcast<br>e1 .                                                                         | Security Mode<br>WPA2-Personal<br>Disabled                                         | MAC Filter<br>Disabled<br>Disabled                                | VLAN<br>3<br>1                  | Wireless Isolation<br>with SSID | WMM<br>V                | Max Associated clients<br>16<br>0           | WPS | Captive Portal<br>Portal Profile<br>cisco1<br>Please select a Profile                                                       | I<br>Enable |
| Wireless Table           Enable SSID         SSID Nation           ON         SSIDNation           OFF         ciscosb2           OFF         ciscosb3                                                            | me SSID Broadcast                                                                                 | Security Mode<br>WPA2-Personal<br>Disabled<br>Disabled                             | MAC Filter<br>Disabled<br>Disabled<br>Disabled                    | VLAN<br>3<br>1                  | Wireless Isolation<br>with SSID | WMM<br>V<br>V           | Max Associated clients<br>16<br>0<br>0      | WPS | Captive Portal<br>Portal Profile<br>cisco1<br>Please select a Profile<br>Please select a Profile                            | Enable      |
| Wireless Table           Enable SSD         SSID Nation           ON         SSIDNation           OFF         ciscosb2           OFF         ciscosb2           OFF         ciscosb2                              | ne SSID Broadcast<br>ie 1 7<br>i 1<br>i 1<br>i 1<br>i 1<br>i 1<br>i 1<br>i 1<br>i 1<br>i 1<br>i 1 | Security Mode<br>WPA2-Personal<br>Disabled<br>Disabled<br>Disabled                 | MAC Filter<br>Disabled<br>Disabled<br>Disabled<br>Disabled        | VLAN<br>3<br>1<br>1             | Wireless Isolation<br>with SSID | ₩MM<br>√<br>√<br>√<br>√ | Max Associated clients<br>16<br>0<br>0<br>0 | WPS | Captive Portal<br>Portal Profile<br>cisco1<br>Please select a Profile<br>Please select a Profile<br>Please select a Profile | Enable      |
| Wireless Table           Enable SSD         SSID Nation           ON         SSIDNation           OFF         ciscosb2           OFF         ciscosb2           OFF         ciscosb4           Edit         Edit  | ne SSD Broadcast                                                                                  | Security Mode<br>WPA2-Personal<br>Disabled<br>Disabled<br>Disabled<br>AC Filtering | MAC Filter<br>Disabled<br>Disabled<br>Disabled<br>Disabled        | VLAN<br>3<br>1<br>1<br>1<br>ess | Wireless Isolation<br>with SSID | ₩MM<br>√<br>√<br>√<br>√ | Max Associated clients<br>16<br>0<br>0<br>0 | WPS | Captive Portal<br>Portal Profile<br>cisco1<br>Please select a Profile<br>Please select a Profile<br>Please select a Profile | Enable      |
| Wireless Table           Enable SSD         SSID Narr           ON         SSIDNarr           OFF         ciscosb2           OFF         ciscosb3           OFF         ciscosb4           Edit         Edit Sect | ne SSD Broadcast                                                                                  | Security Mode<br>WPA2-Personal<br>Disabled<br>Disabled<br>Disabled<br>AC Filtering | MAC Filter<br>Disabled<br>Disabled<br>Disabled<br>Time of Day Acc | VLAN<br>3<br>1<br>1<br>1<br>ess | Wireless Isolation<br>with SSID | MMV                     | Max Associated clients<br>16<br>0<br>0<br>0 | WPS | Captive Portal<br>Portal Profile<br>Cisco1<br>Please select a Profile<br>Please select a Profile<br>Please select a Profile | Enable      |
| Wireless Table       Enable SSD       SSD Nam       OFF       Ciscosb2       OFF       Ciscosb4       Edit       Edit       Edit       Edit       Cancel                                                          | ne SSD Broadcast                                                                                  | Security Mode<br>WPA2-Personal<br>Disabled<br>Disabled<br>Disabled<br>AC Filtering | MAC Filter<br>Disabled<br>Disabled<br>Disabled<br>Time of Day Acc | VLAN<br>3<br>1<br>1<br>ess      | Wireless Isolation<br>with SSID | <b>WMM</b>              | Max Associated clients<br>16<br>0<br>0<br>0 | WPS | Captive Portal<br>Portal Profile<br>Cisco1<br>Please select a Profile<br>Please select a Profile<br>Please select a Profile | Enable      |

قوف رقنا .ەريرحت ديرت يذلا (SSID) ةمدخلا ةعومجم فرعمل رايتخالا ةناخ ددح .2 ةوطخلا قيفصت رير<mark>حت</mark> رزلا SSID. فرعمل MAC ةيفصت نيوكتل **MAC ةيفصت ريرحت** رزلا

| Basic  | Basic Settings                                                         |             |                 |               |            |      |                                 |              |                        |          |                                  |            |
|--------|------------------------------------------------------------------------|-------------|-----------------|---------------|------------|------|---------------------------------|--------------|------------------------|----------|----------------------------------|------------|
| Radio  |                                                                        | <b>V</b>    | Enable          |               |            |      |                                 |              |                        |          |                                  |            |
| Wirele | ss Network Me                                                          | ode: B/G    | /N-Mixed 👻      |               |            |      |                                 |              |                        |          |                                  |            |
| Wirele | ss Band Selec                                                          | tion: 💿 g   | 0MHz 🔘 20/40MHz |               |            |      |                                 |              |                        |          |                                  |            |
| Wirele | ss Channel:                                                            | Au          | • •             |               |            |      |                                 |              |                        |          |                                  |            |
| AP Ma  | anagement VLA                                                          | AN: 1       | •               |               |            |      |                                 |              |                        |          |                                  |            |
| U-APS  | SD (WMM Powe                                                           | er Save): 🔽 | Enable          |               |            |      |                                 |              |                        |          |                                  |            |
|        |                                                                        |             |                 |               |            |      |                                 |              |                        |          |                                  |            |
| Wire   | eless Table                                                            |             |                 |               |            |      |                                 |              |                        |          |                                  |            |
|        | Enable SSID                                                            | SSID Name   | SSID Broadcast  | Security Mode | MAC Filter | VLAN | Wireless Isolation<br>with SSID | WMM          | Max Associated clients | WPS      | Captive Portal<br>Portal Profile | Enable     |
|        |                                                                        | SSIDName1   | <b>V</b>        | WPA2-Personal | Disabled   | 3    | <b>V</b>                        | 7            | 16                     | <b>V</b> | cisco1                           | <b>→</b> V |
|        |                                                                        | ciscosb2    |                 | Disabled      | Disabled   | 1    |                                 | $\checkmark$ | 0                      |          | Please select a Profile          | <b>-</b>   |
|        | OFF                                                                    | ciscosb3    |                 | Disabled      | Disabled   | 1    |                                 | $\checkmark$ | 0                      |          | Please select a Profile          | -          |
|        | OFF)                                                                   | ciscosb4    |                 | Disabled      | Disabled   | 1    |                                 | $\checkmark$ | 0                      |          | Please select a Profile          | <b>-</b>   |
|        | Edit Edit Security Mode Edit MAC Filtering Time of Day Access Edit WPS |             |                 |               |            |      |                                 |              |                        |          |                                  |            |
|        | Save Cancel                                                            |             |                 |               |            |      |                                 |              |                        |          |                                  |            |

:*MAC ةيفصت* ةحفص حتفت

| ireles               | ss MAC Filter                      |                 |             |     |             |
|----------------------|------------------------------------|-----------------|-------------|-----|-------------|
| SID:                 | SSIDName1                          |                 |             |     |             |
| /ireles:             | s MAC Filter: 🔲 Enable             |                 |             |     |             |
| onnoc                | tion Control                       |                 |             |     |             |
| Dee                  |                                    |                 |             |     |             |
| Prev<br>Peri<br>Peri | mit PCs listed below from access t | the wireless ne | twork.      |     |             |
| <b>–</b>             | Show Client List                   |                 |             |     |             |
|                      |                                    |                 |             |     |             |
| MAC A                | Address Table                      |                 |             |     |             |
| No.                  | MAC Address                        | No.             | MAC Address | No. | MAC Address |
| 01                   |                                    | 23              |             | 45  |             |
| 02                   |                                    | 24              |             | 46  |             |
| 03                   |                                    | 25              |             | 47  |             |
| 04                   |                                    | 26              |             | 48  |             |
| 05                   |                                    | 27              |             | 49  |             |
| 00                   |                                    | 28              |             | 50  |             |
| 07                   |                                    | 29              |             | 52  |             |
| 00                   |                                    | 30              |             | 52  |             |
| 10                   |                                    | 32              |             | 54  |             |
| 11                   |                                    | 33              |             | 55  |             |
| 12                   |                                    | 34              |             | 56  |             |
| 13                   |                                    | 35              |             | 57  |             |
| 14                   |                                    | 36              |             | 58  |             |
| 15                   |                                    | 37              |             | 59  |             |
| 16                   |                                    | 38              |             | 60  |             |
| 17                   |                                    | 39              |             | 61  |             |
| 18                   |                                    | 40              |             | 62  |             |
| 19                   |                                    | 41              |             | 63  |             |
| 20                   |                                    | 42              |             | 64  |             |
| 21                   |                                    | 43              |             |     |             |
| 22                   |                                    | 44              |             |     |             |

ةيفصت نيكمتل **نيكمت** رايتخالا ةناخ ددح ،*يكلساللا MAC حشرم* ل.قح يف .3 ةوطخلا MAC فرعمل SSID فرعمل.

Cancel

Save

Back

| SSID: SSIDName1                                                                                                    |
|----------------------------------------------------------------------------------------------------|
| Wireless MAC Filter: Enable                                                                                          |
| Connection Control                                                                                                   |
| Prevent PCs listed below from accessing the wireless network. Permit PCs listed below to access the wireless network |
| Show Client List                                                                                                    |

يذلاا لوصولاا عونل قباطملا ويدارلا رز رتخاً ،**ليصوتلا يف مكحتلا** لقح يف .4 ةوطخلا ةيكلساللاا ةكبشلا ىلإ ديرت.

| SSID:                                                                                                    | SSIDName1          |  |  |  |  |  |
|----------------------------------------------------------------------------------------------------|--------------------|--|--|--|--|--|
| Wireless MAC Filter:                                                                                                    | ✓ Enable           |  |  |  |  |  |
| Connection Control                                                                                                    | Connection Control |  |  |  |  |  |
| <ul> <li>Prevent PCs listed below from accessing the wireless network.</li> <li>Permit PCs listed below to access the wireless network.</li> </ul> |                    |  |  |  |  |  |
| Show Client L                                                                                                    | ist                |  |  |  |  |  |

يلاتلا وحنلا ىلع ةحاتملا تارايخلا ديدحت متي:

لوصولا نم MAC *نيوانع لودج* يف ةجردملا MAC نيوانع اهل يتلا ةزهجألا عنمي— عنم· يف ةجردم ريغ ةزهجأ يأل نكمي .يضارتفالا رايخلا وه عنملا .ةيكلساللا ةكبشلا ىلإ يقكبشلا يلإ لوصولا MAC *نيوانع لودج*.

·ال حمسي — حامسلا MAC نيوانع لودج يف ةجردملا MAC نيوانعب ةدوزملا ةزهجألل حمسي — حامسلا نيوانع لودج يف ةجردم ريغ ةزهجأ يأ نكمتت نل .ةيكلساللا ةكبشلا ىلإ لوصولاب MAC .ةكبشلا ىلإ لوصولا نم

ىلع رقنا ،ةيكلساللاا ةكبشلا ىلع ىرخالا ةزەجالاو رتويبمكلا ةزەجا راەظال .5 ةوطخلا **عالمعلا ةمئاق راەظا**.

| SSID:                                                                                                    | SSIDName1 |  |  |  |  |  |
|----------------------------------------------------------------------------------------------------|-----------|--|--|--|--|--|
| Wireless MAC Filter:                                                                                                  | Enable    |  |  |  |  |  |
| Connection Control                                                                                                    |           |  |  |  |  |  |
| Prevent PCs listed below from accessing the wireless network. Permit PCs listed below to access the wireless network. |           |  |  |  |  |  |
| Show Client List                                                                                                    |           |  |  |  |  |  |

:*ءالمعلا ةمئاق لودج* رەظي

| SSID:<br>Wireless MAC Filter:                                                                                                    | SSIDName1                        |                   |           |                                 |  |  |  |
|----------------------------------------------------------------------------------------------------|----------------------------------|-------------------|-----------|---------------------------------|--|--|--|
| Connection Control   Prevent PCs listed below from accessing the wireless network.  Permit PCs listed below to access the wireless network.  Hide Client List You must save before you can edit or delete. |                                  |                   |           |                                 |  |  |  |
| Client List Table                                                                                                    |                                  |                   |           |                                 |  |  |  |
| Client Name                                                                                                    | IP Address                       | MAC Address       | Status    | Save to MAC Address Filter List |  |  |  |
|                                                                                                    | 55: 55:55: 55: 55: 55: Connected |                   |           |                                 |  |  |  |
|                                                                                                    |                                  | 55:55:55:55:55:5A | Connected |                                 |  |  |  |
| Add to MAC                                                                                                    |                                  |                   |           |                                 |  |  |  |

يتلاا ةزهجألل MAC *ناونع حشرم ةمئاق يف ظف*ح لقح يف رايتخالاا ةناخ ددح .6 ةوطخلا ،*ءالمعلا ةمئاق لودج* يف اجردم كزاهج نكي مل اذإ .*MAC نيوانع لودج* ىلإ اهتفاضإ ديرت .ةيكلساللا ةكبشلاب هليصوت نم دكأتف

| SSID:<br>Wireless MAC Filter:     | SSIDName1                                                                                                    |                     |           |                                 |  |  |  |
|-----------------------------------|----------------------------------------------------------------------------------------------------|---------------------|-----------|---------------------------------|--|--|--|
| Connection Control                |                                                                                                    |                     |           |                                 |  |  |  |
| Prevent PCs list Permit PCs liste | <ul> <li>Prevent PCs listed below from accessing the wireless network.</li> <li>Permit PCs listed below to access the wireless network.</li> </ul> |                     |           |                                 |  |  |  |
| Hide Client Lis                   | st                                                                                                    |                     |           |                                 |  |  |  |
| You must save befor               | e you can edit or delete.                                                                                                    |                     |           |                                 |  |  |  |
| Client List Table                 |                                                                                                    |                     |           |                                 |  |  |  |
| Client Name                       | IP Address                                                                                                    | MAC Address         | Status    | Save to MAC Address Filter List |  |  |  |
|                                   |                                                                                                    | 55: 55:55:55: 55:55 | Connected |                                 |  |  |  |
|                                   |                                                                                                    | 55:55:55:55:55:5A   | Connected |                                 |  |  |  |
| Add to MAC                        |                                                                                                    |                     |           |                                 |  |  |  |

#### ا *ءالمعلا ةمئاق لودج* يف ةددحملا ةزهجألا ةفاضإل **MAC ىلاٍ ةفاضاٍ** قوف رقنا .7 ةوطخلا *نيوانع لودج* ىل

| SSID:<br>Wireless MAC Filter:                                                                                                    | SSIDName1                                 |                   |           |                                 |  |  |
|----------------------------------------------------------------------------------------------------|-------------------------------------------|-------------------|-----------|---------------------------------|--|--|
| Connection Control  Prevent PCs listed below from accessing the wireless network.  Permit PCs listed below to access the wireless network.  Hide Client List You must save before you can edit or delete. |                                           |                   |           |                                 |  |  |
| Client List Table                                                                                                    |                                           |                   |           |                                 |  |  |
| Client Name                                                                                                    | IP Address                                | MAC Address       | Status    | Save to MAC Address Filter List |  |  |
|                                                                                                    | 55: 55: 55: 55: 55: 55: 55: 55: Connected |                   |           |                                 |  |  |
|                                                                                                    |                                           | 55:55:55:55:55:5A | Connected |                                 |  |  |
| Add to MAC                                                                                                    |                                           |                   |           |                                 |  |  |

*MAC. نيوانع لودج* ىلإ ةزەجألا ةڧاضإ متت

| Vireless MAC Filter                                                    |                                                                                                    |            |                     |           |                                 |  |
|------------------------------------------------------------------------|----------------------------------------------------------------------------------------------------|------------|---------------------|-----------|---------------------------------|--|
| SSID:                                                                  | SSIDName                                                                                                    | 1          |                     |           |                                 |  |
| Wireless                                                               | MAC Filter: 🛛 Enable                                                                                                    |            |                     |           |                                 |  |
| Connectio                                                              | on Control                                                                                                    |            |                     |           |                                 |  |
| <ul> <li>Preve</li> <li>Perm</li> <li>Hic</li> <li>You must</li> </ul> | <ul> <li>Prevent PCs listed below from accessing the wireless network.</li> <li>Permit PCs listed below to access the wireless network.</li> <li>Hide Client List</li> <li>You must save before you can edit or delete.</li> </ul> |            |                     |           |                                 |  |
| Client Li                                                              | ist Table                                                                                                    |            |                     |           |                                 |  |
| Client N                                                               | lame                                                                                                    | IP Address | MAC Address         | Status    | Save to MAC Address Filter List |  |
|                                                                        |                                                                                                    |            | 55: 55:55:55: 55:55 | Connected |                                 |  |
|                                                                        |                                                                                                    |            | 55:55:55:55:55:5A   | Connected |                                 |  |
| Add to                                                                 | MAC                                                                                                    |            |                     |           |                                 |  |
| MAC Ad                                                                 | Idress Table                                                                                                    |            |                     |           |                                 |  |
| No.                                                                    | MAC Address                                                                                                    | No.        | MAC Address         | No. MAC   | Address                         |  |
| 01                                                                     | 55:55:55:55:55                                                                                                    | 23         |                     | 45        |                                 |  |
| 02                                                                     |                                                                                                    | 24         |                     | 46        |                                 |  |
| 03                                                                     |                                                                                                    | 25         |                     | 47        |                                 |  |
| 04                                                                     |                                                                                                    | 26         |                     | 48        |                                 |  |
| 05                                                                     |                                                                                                    | 27         |                     | 49        |                                 |  |

ناونع لخدأ ،SSID ب ايلاح ةلصتم ريغ ةزهجأ ةفاضإ ديرت تنك اذإ (يرايتخإ) .8 ةوطخلا MAC *ناونع لودج* يف زاهجلاب صاخلا

.كتادادعإ ظفحل **ظفح** ىلع رقنا .9 ةوطخلا

| 06               | 28 | 50 |
|------------------|----|----|
| 07               | 29 | 51 |
| 08               | 30 | 52 |
| 09               | 31 | 53 |
| 10               | 32 | 54 |
| 11               | 33 | 55 |
| 12               | 34 | 56 |
| 13               | 35 | 57 |
| 14               | 36 | 58 |
| 15               | 37 | 59 |
| 16               | 38 | 60 |
| 17               | 39 | 61 |
| 18               | 40 | 62 |
| 19               | 41 | 63 |
| 20               | 42 | 64 |
| 21               | 43 |    |
| 22               | 44 |    |
|                  | 1  |    |
| Save Cancel Back |    |    |

ةمجرتاا مذه لوح

تمجرت Cisco تايان تايانق تال نم قعومجم مادختساب دنتسمل اذه Cisco تمجرت ملاعل العامي عيمج يف نيم دختسمل لمعد يوتحم ميدقت لقيرشبل و امك ققيقد نوكت نل قيل قمجرت لضفاً نأ قظعالم يجرُي .قصاخل امهتغلب Cisco ياخت .فرتحم مجرتم اممدقي يتل القيفارت عال قمجرت اعم ل احل اوه يل إ أم اد عوجرل اب يصوُتو تامجرت الاذة ققد نع اهتي لوئسم Systems الما يا إ أم الا عنه يل الان الانتيام الال الانتيال الانت الما